About the installation of 8871 under WIN 10 :

Please change the WINDOWS system setting by the following procedure: .

## 1. Please go to Settings $\rightarrow$ Update & Security $\rightarrow$

| Settings                                          |                                                                                                    | - 0 X                                                                 |
|---------------------------------------------------|----------------------------------------------------------------------------------------------------|-----------------------------------------------------------------------|
|                                                   | Windows Settings                                                                                                    |                                                                       |
|                                                   | Find a setting                                                                                                    |                                                                       |
| System<br>Display, sound, notifications,<br>power | Devices Phone Wit-Fi, airplane mode, VPN                                                                                                    | Personalization<br>Background, lock screen, colors                    |
| Apps<br>Uninstall, defaults, optional<br>features | Accounts<br>Your accounts, email, sync,<br>work; family<br>Your accounts, email, sync,<br>Work family<br>Your accounts, email, sync,<br>Your accounts, email, sync,<br>Your acc | Ease of Access<br>Narrator, magnifier, high<br>contrast               |
| Search<br>Find my files, permissions              | Privacy<br>Location, camera, microphone                                                                                                    |                                                                       |
| ← Settings                                        | Recovery                                                                                                    | - 0 X                                                                 |
| Find a setting                                    | Reset this PC                                                                                                    | Have a question?                                                      |
| Update & Security                                 | If your PC isn't running well, resetting it might help. This lets you<br>choose to keep your personal files or remove them, and then<br>reinstalls Windows.                                                                                                    | Find my BitLocker recovery key<br>Create a recovery drive<br>Get help |
| Windows Update                                    | Get started                                                                                                    | Maka Windows bottor                                                   |
| Windows Security                                  | Go back to the previous version of Windows 10                                                                                                    | Give us feedback                                                      |
| T Backup                                          | This option is no longer available because your PC was updated                                                                                                    |                                                                       |
| 🖉 Troubleshoot                                    | Get started                                                                                                    |                                                                       |
| A Recovery                                        | Learn more                                                                                                    |                                                                       |
| <ul> <li>Activation</li> </ul>                    | Advanced startup                                                                                                    |                                                                       |
| A Find my device                                  | Start up from a device or disc (such as a USB drive or DVD), change                                                                                                    |                                                                       |
| ) For developers                                  | your PC's firmware settings, change Windows startup settings, or<br>restore Windows from a system image. This will restart your PC.                                                                                                    |                                                                       |
| 😸 Windows Insider Program                         | Restart now                                                                                                    |                                                                       |

## Recovery $\rightarrow$ Restart now .

## 2. Select "Toubleshoot "

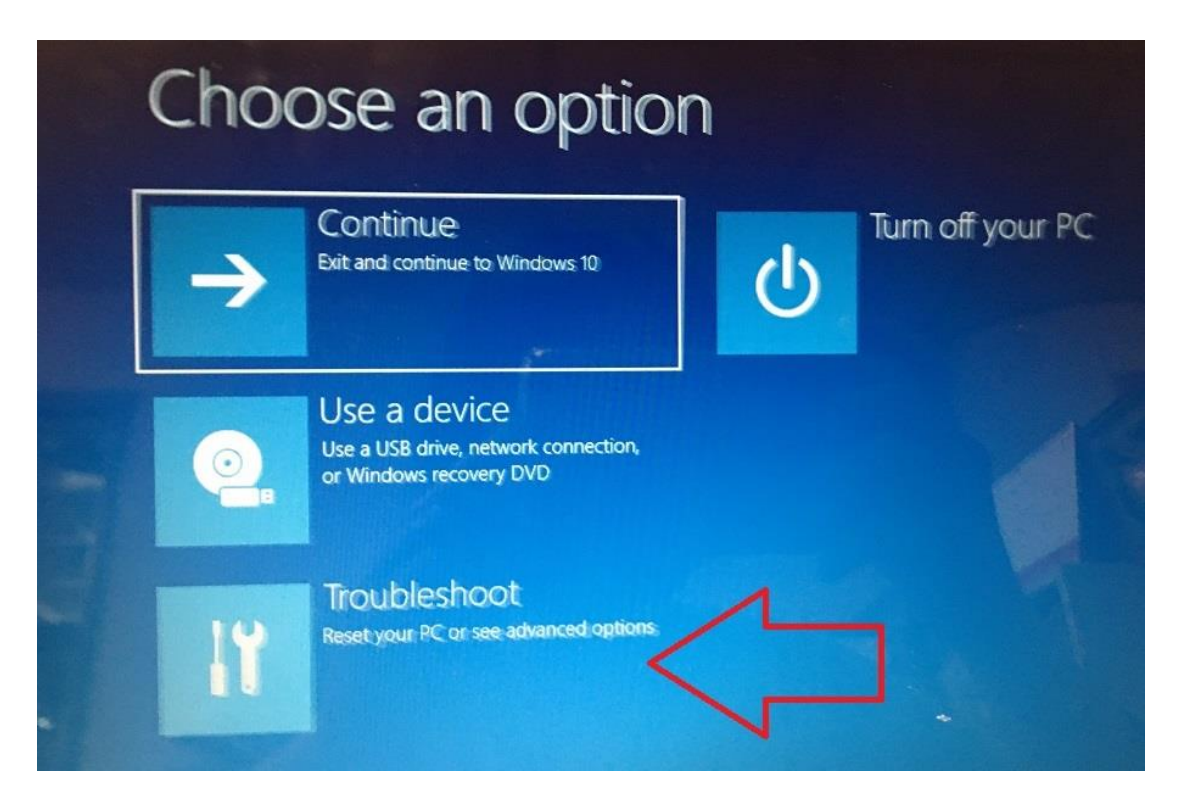

3. Select "Advanced options "

| © | Troubleshoot                                                                                               |
|---|----------------------------------------------------------------------------------------------------|
|   | Reset this PC<br>Lets you choose to keep or remove<br>your personal files, and then reinstalls<br>Windows. |
|   | Advanced options                                                                                           |

## 4. Select "Startup setting"

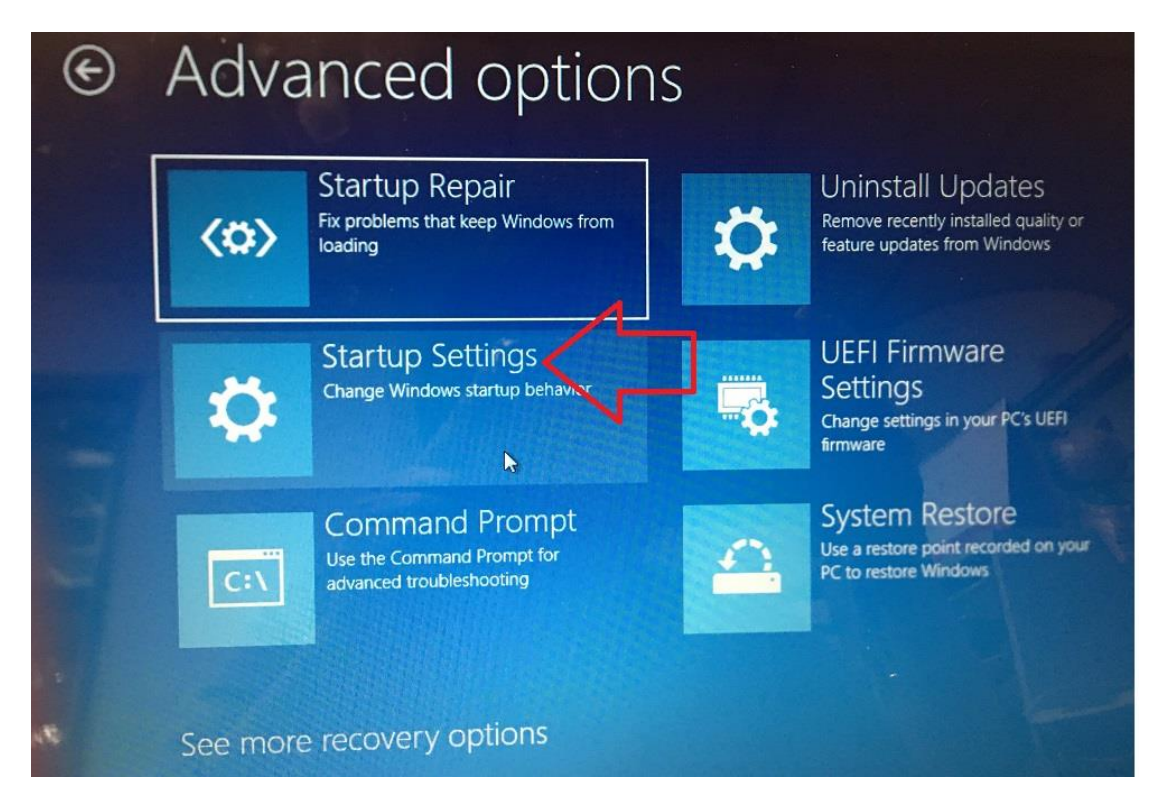

Please check if the system is under "Disable driver signature enforcement ", if this line is at ENABLE status , please click "Restart " to change the setting

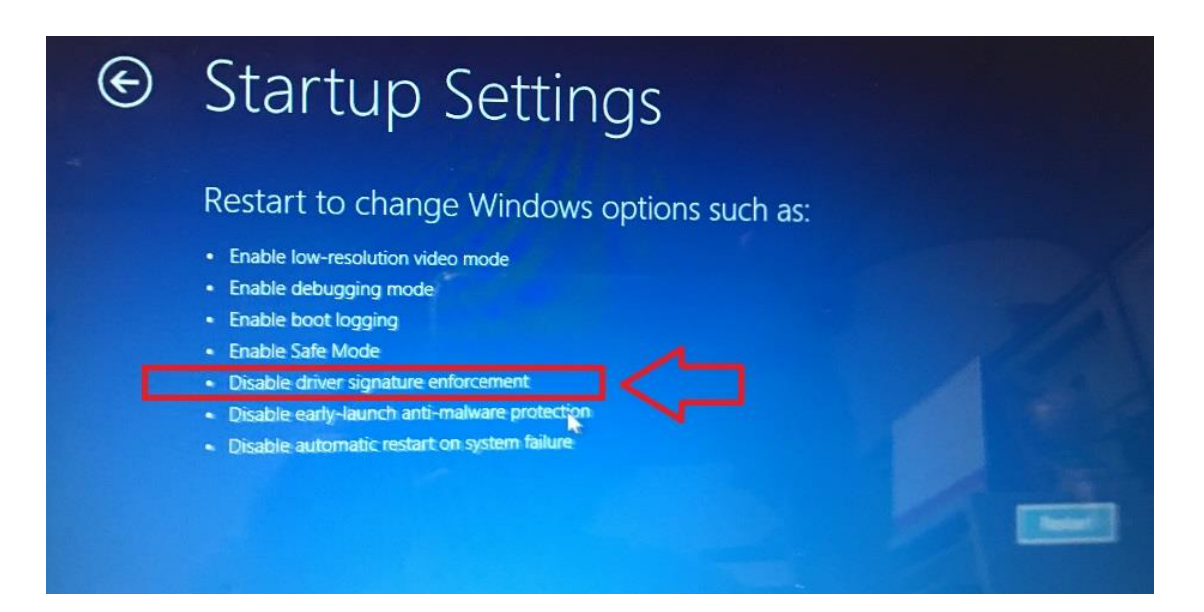

5. After OS reboot , the system will go to "Startup settings " , please click F7 to disable the "driver signature enforcement "

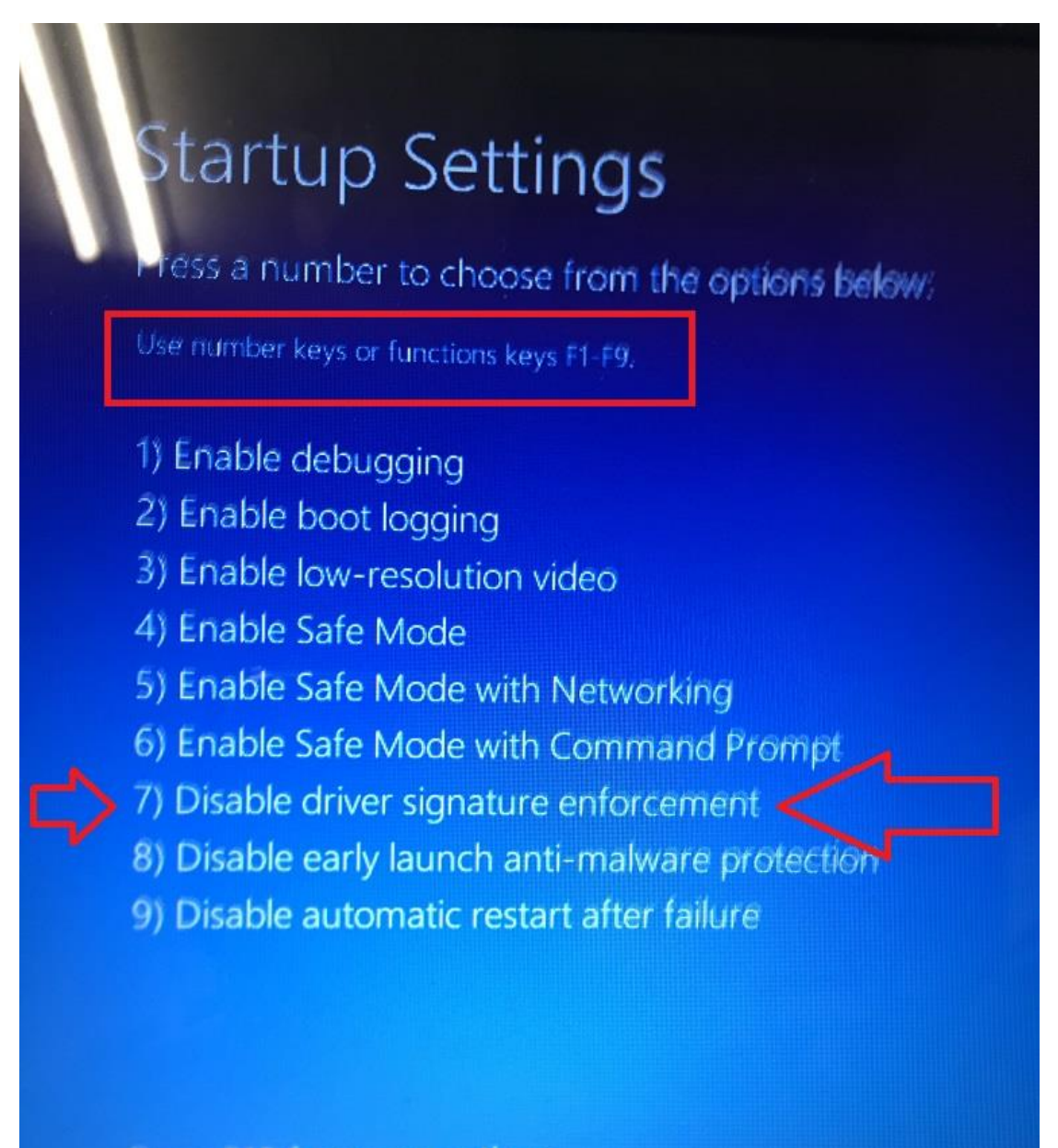

Press F10 for more options Press Enter to return to your operating system After this setting, windows will advice security as installing the driver and software of 8871 .Please select "Install this drier software anyway"

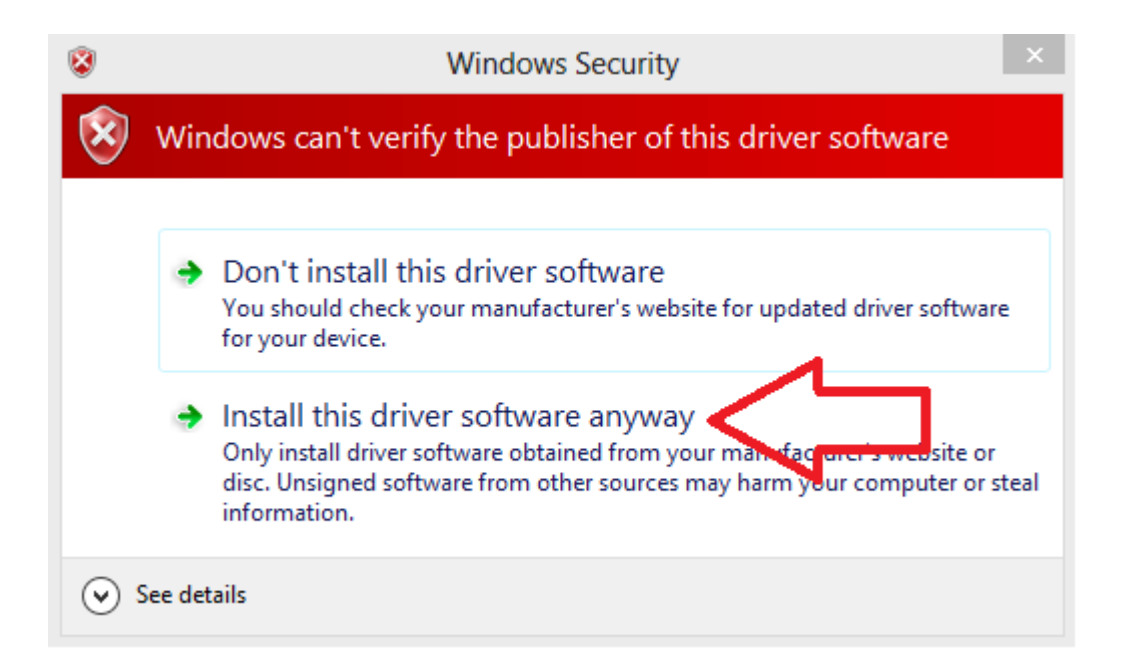